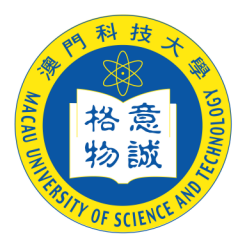

## 「澳門通」IC咭自助打印服務

## 操作注意事項

為有效使用本區自助打印機,避免因故障而影響自助打印服務,在操 作時請注意以下事項:

- 1 自助打印須使用「 澳門通 IC 咭 」,而確保「 澳門通 IC 咭 」 的餘額不少於 澳門幣 10.00 元。如須購買新咭或增值請到「 澳 門通 IC 咭銷售處]或 特約商號。每張新咭售價爲澳門幣 130.00 元(包括儲值金額 澳門幣 100.00 元 及「 澳門通」按 金 澳門幣 30.00 元)。
- 2 打印收費
  - 1 黑白A4:每頁澳門幣 0.30元
  - 2 黑白A3:每頁澳門幣 0.50元
  - 3 彩色A4:每頁澳門幣 3.00元
  - 4 彩色A3:每頁澳門幣 5.00元
    - (\*雙面(底面)影印按兩頁計算。)
- 3 打印時不可直接從 USB Flash Drive (USB 手指 / U 盤)讀取文 檔,而須將文檔複製到電腦 「桌面」 上方可正常打印。
- 4 打印時須正確選擇打印機,以Word 為例 從「檔案」工具 列中選擇「列印」並在對話框上「印表機名稱」一欄中選 擇「」
- 5 影印機不會馬上出紙,螢幕中會出現對話框,必須先輸入名稱及 密碼。

- 1 名稱 -- 是代表那一位在列印文件。
- 2 密碼 -- 輸入 4~8 位數字 -- 保障檔案不會給他人列印出來。
- 6 到你指定的那台影印機前,按「Printer」制,會出現你的名稱 在螢幕上,首先將「 澳門通 」插入位於影印機旁的讀咭機上, 再按你的名稱,這時會出現對話框,輸入密碼(和你在打印時輸 入的密碼要一致,否則不能列印),要打印按「Print」,要 刪除按「Delete」。
- 7 若按「 Printer 」沒有馬上看到你的名字,可能是網絡擁塞,請 等待片刻,再按「 Printer」就會看到。
- 8 如超過30分鐘而未能把文件打印出來,影印機會自動把文件刪除。
- 9 確保「 澳門通 」的餘額不少於澳門幣 10.00 元,而導致不能 正常出紙,一切責任由持咭人負責。
- **10**打印完畢後請按讀咭機紅色制取回「 澳門通 」。以免被他人取 去而導致金錢損失。
- 11 確保「澳門通 IC 咭」的正背面沒有貼上貼紙,否則因貼有貼 紙而導致「 澳門通 IC 咭」不能正常退出而卡在讀咭機上所引 致的一切損壞,由持卡人負責。
- 12 如因故障造成已經扣款但無法打印出紙,須在事發當時立即向工作人員反映,事後反映不受理,一切由持卡人負責。
- 13 如因文件格式或軟件兼容問題導致列品有瑕疵,恕不退款。
- 14任何情況下均不可胡亂按影印機上任何功能設定鍵或者打開影印 機的任何部件。

澳門科技大學圖書館

2010年8月1日